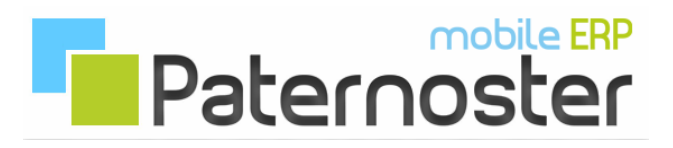

## **Paternoster ERP - Tracking**

## Google API Schlüssel erstellen:

Damit Paternoster ERP Tracking auf den Google Maps Dienst zugreifen kann, muss ein sogenannter Google API Key in Ihrem Google Konto eingerichtet und in der Paternoster ERP Konfigurationsdatenbank hinterlegt werden.

Geben Sie dazu den Suchbegriff **"google maps api key"** in die Google Suchmaschine ein. Es kann sein, das der direkte Link nach Änderungen seitens Google nicht mehr funktioniert. https://developers.google.com/maps/documentation/javascript/get-api-key

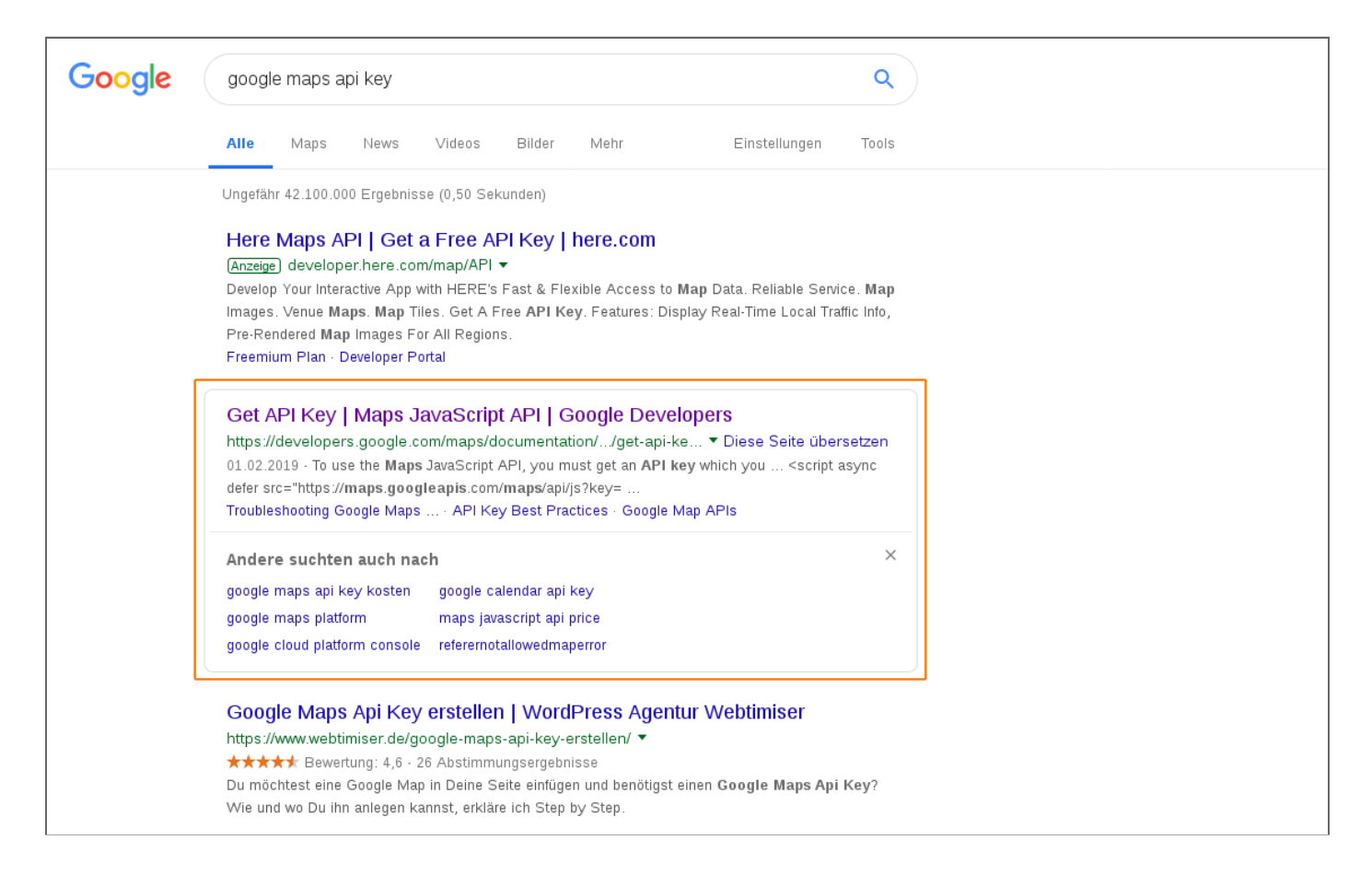

Nachdem Sie dem Link gefolgt sind, klicken Sie auf den "GET STARTED" Button.

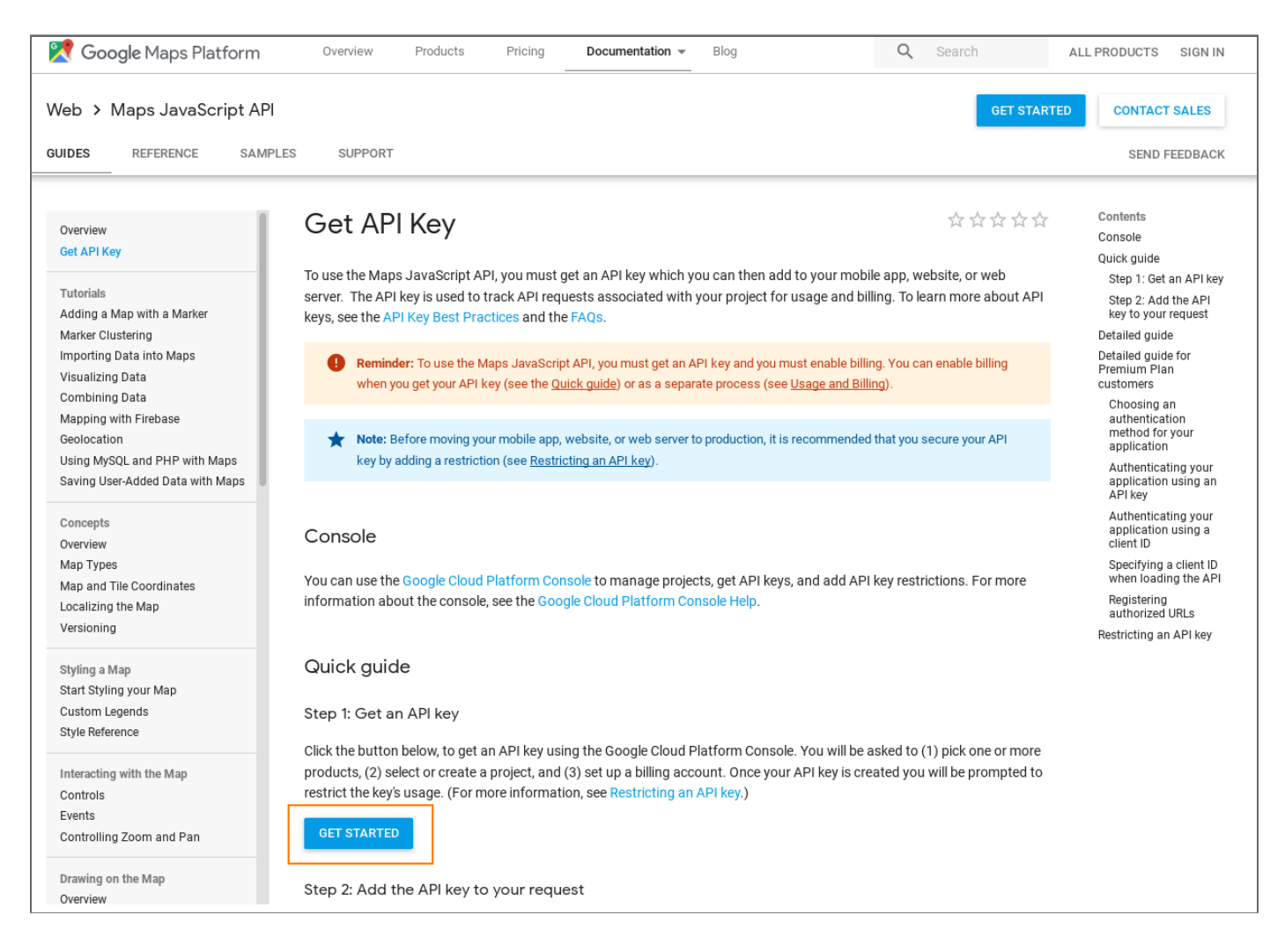

Auf der Google Cloud Website klicken Sie zunächst auf den "JETZT STARTEN" Button. Achten Sie darauf, dass Sie in Ihrem Google Konto Angemeldet sind.

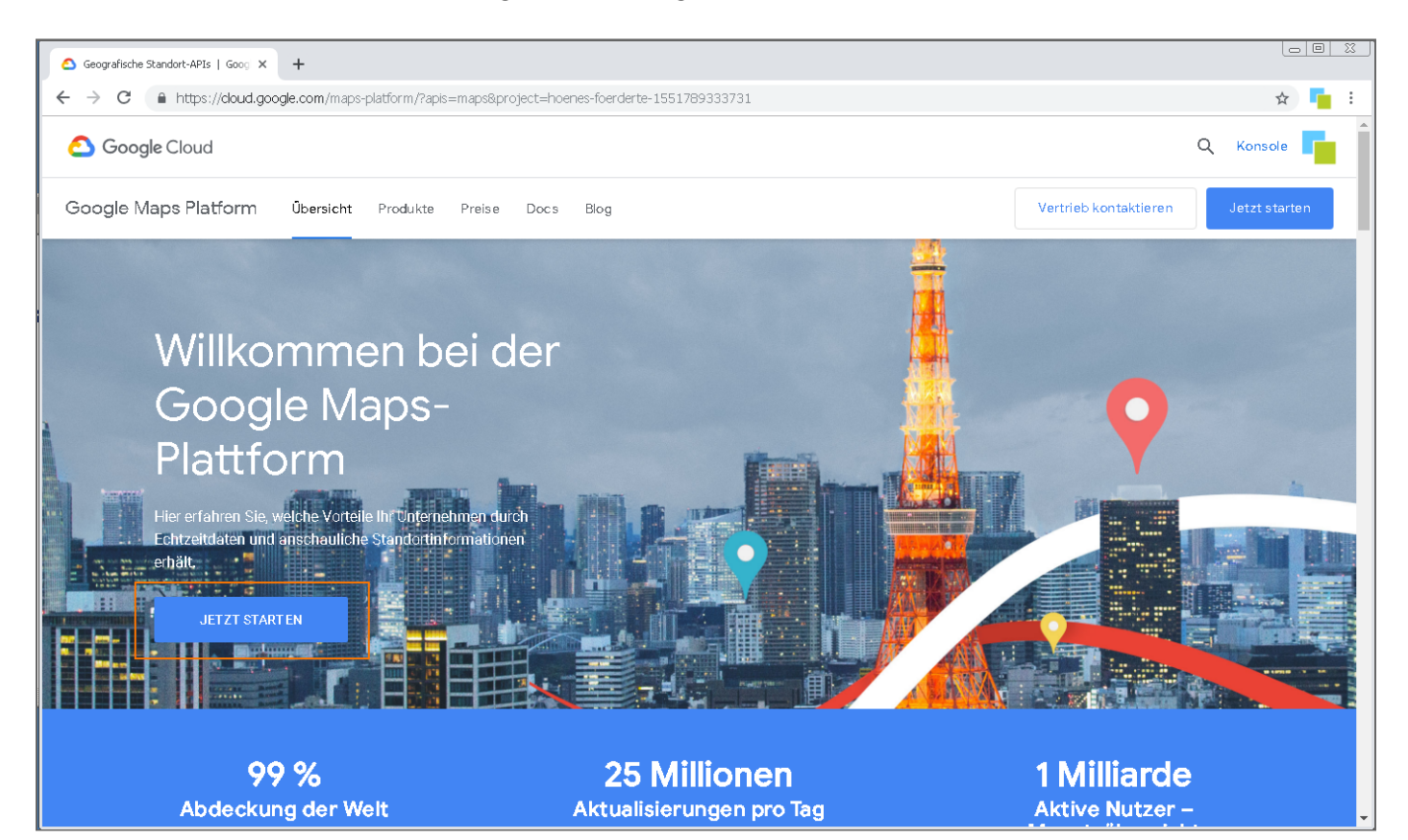

Im aufgehendem PopUp markieren Sie "Maps" und klicken Sie auf den "WEITER" Button.

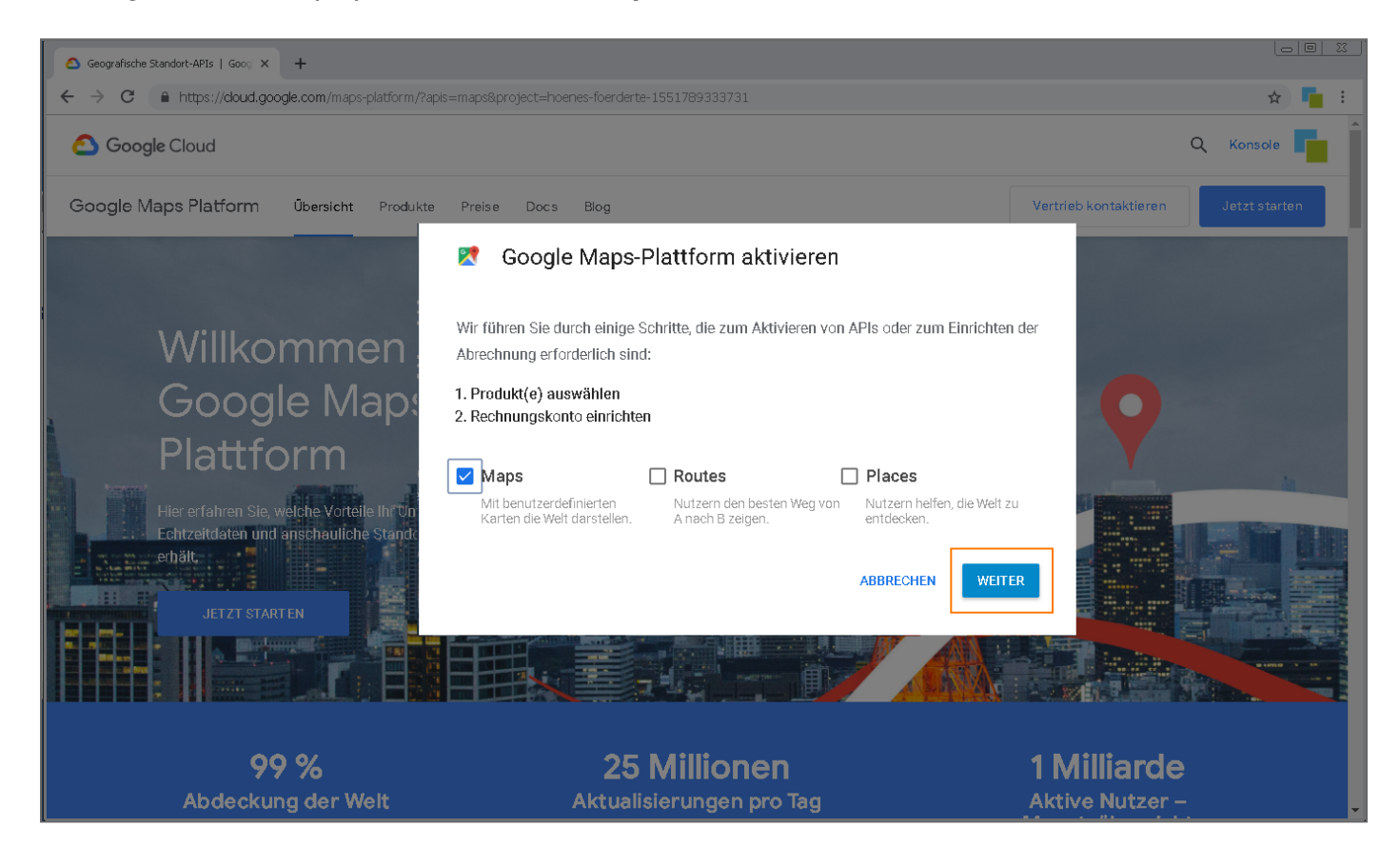

Im nächsten Schritt wählen Sie **"+Create a new project"** und vergeben den Projektnamen. Klicken Sie dann auf den **"NEXT"** Button.

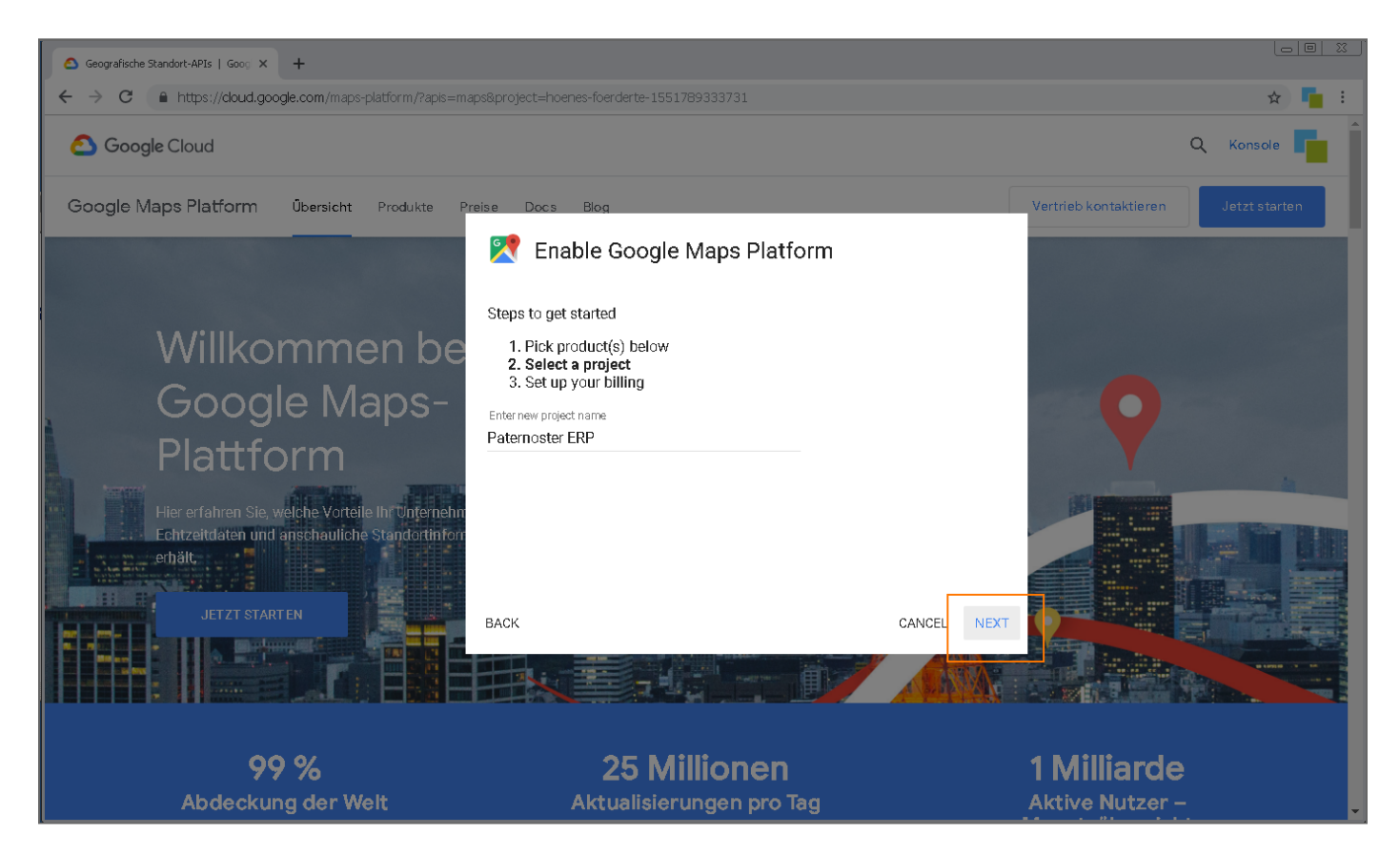

Klicken Sie auf **"RECHNUNGSKONTO ERSTELLEN"** und folgen Sie den Anweisungen von Google. Nachdem die Angaben für die Zahlungsmodalitäten abgeschlossen wurden, kann der Dienst aktiviert werden und der API Schlüssel wird automatisch generiert und dargestellt.